# **YAGP Registration Guides**

| New School/Studio                       | PAGE 2  |
|-----------------------------------------|---------|
| Individual Dancer who belongs to school | PAGE 14 |
| Independent Dancer                      | PAGE 14 |

**Step 1.** Go to <u>www.yagp.org</u> and click on **2018 YAGP Registration** banner:

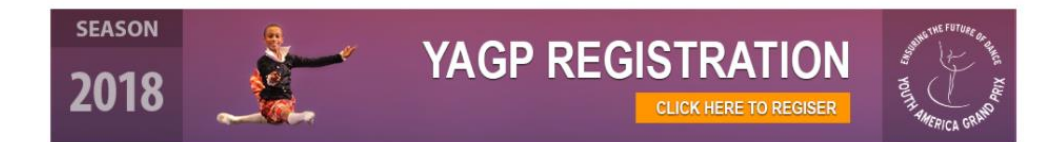

Step 2. Do you have already account with YAGP - DanceComp Genie?

|              | HOME REGISTRATION SCHEDULE RESULTS                                                                   |
|--------------|----------------------------------------------------------------------------------------------------|
|              | FREE Account - Create Your Account to begin Entry Registration Dashboard Dancers My Account Sign Out |
|              | English - Français - Spanish                                                                         |
|              |                                                                                                    |
|              | Do you have an account with us? $old R$ Do you have a DanceComp Genie Studio Center account?         |
|              | If YES, please enter your login info below:                                                          |
| $\mathbf{X}$ | Username or Email                                                                                    |
|              | Password Forgot your password?                                                                       |
|              |                                                                                                    |

You will be redirected to the "Create a DanceComp Genie Passport Account" page. Fill out the requested information and check "I accept the <u>DanceComp Genie Terms of Use & Privacy Policy</u>"

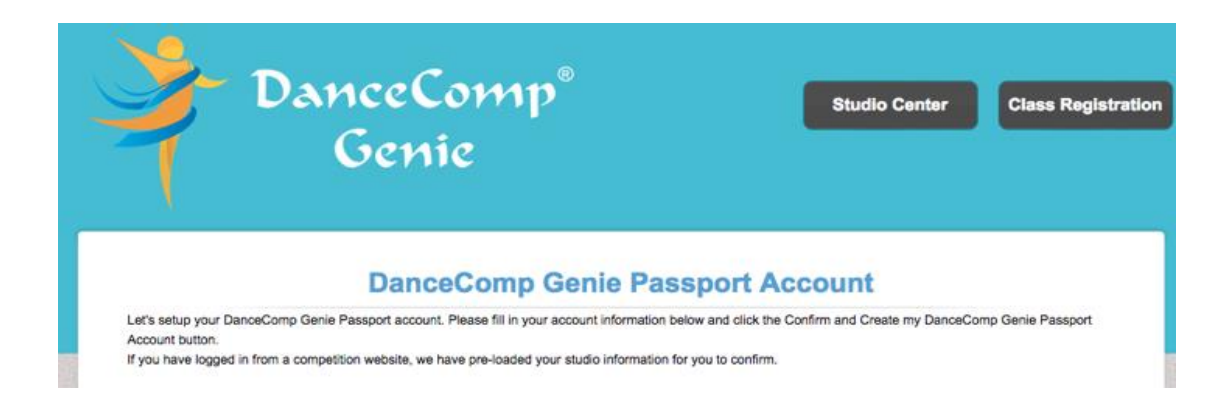

You will then be redirected to the YAGP Online Registration Page where you may begin the registration process:

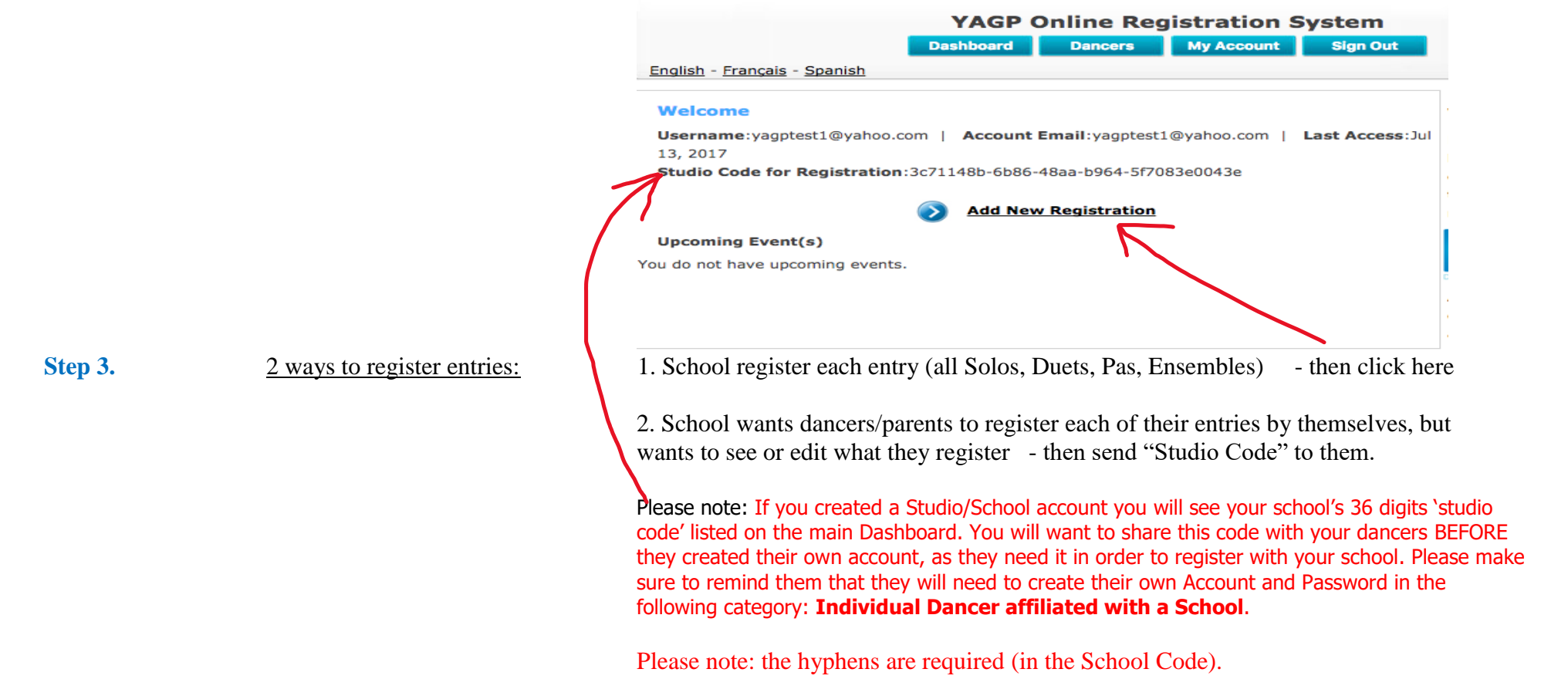

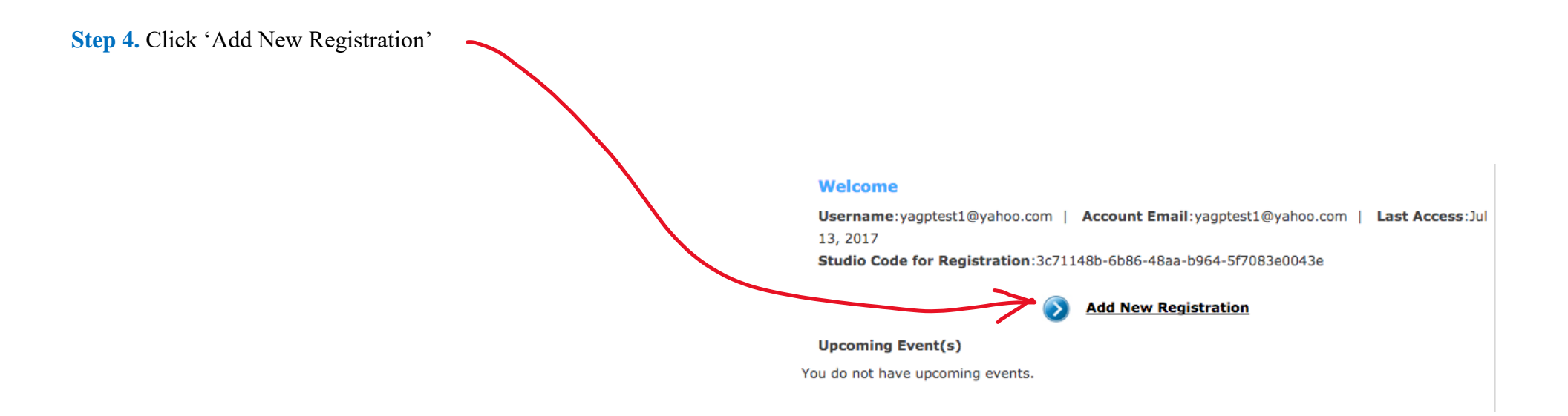

Step 5. Select your YAGP Regional location and add your dancers information.

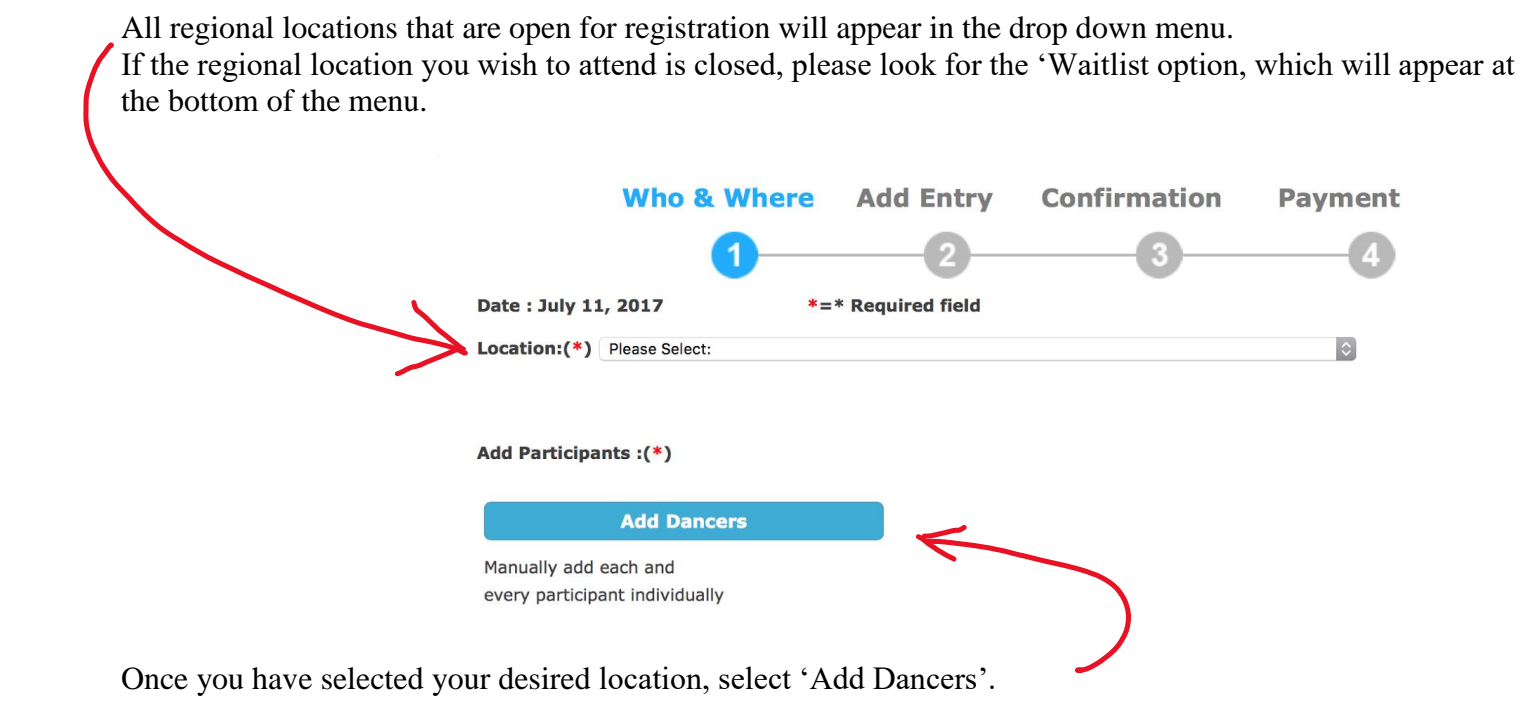

Please fill in ALL fields and *be sure the email listed for each dancer is correct*. Email address is very important as the waiver form will be emailed to this email, if waiver will not be completed, you will not be able to complete your registration.

| Date of Birth:              | Please Select: ᅌ | Please Select: ᅌ | Please Select: ᅌ |
|-----------------------------|------------------|------------------|------------------|
| Gender:                     | Please Select:   | ٥                |                  |
| First Name (Given<br>Name): |                  |                  |                  |
| Last Name (Family<br>Name): |                  |                  |                  |
| Parent or Guardian<br>Name: |                  |                  |                  |
| Phone Number:               |                  |                  |                  |
| Email:                      |                  |                  |                  |
| Height:                     | feet             | inches           |                  |
| Country:                    | Please Select:   | ٥                |                  |
| City:                       |                  |                  |                  |
| Cancel                      | Add              | Save and Add     | Another Dancer   |

Once you have added your dancer(s) information they will appear in the 'Performing Dancers' box. Please select the little box next to your Available Dancer(s) name and then click 'Add' button to move them to the Performing Dancers side.

If any of your dancers decides not to participate in YAGP, please check the box next to your 'Performing Dancers' name and then click 'Remove' button to move them to the 'Available Dancers' box. Once you have all of your participating dancers in the 'Performing Dancers' box, select 'Start to Add or Modify Entries'

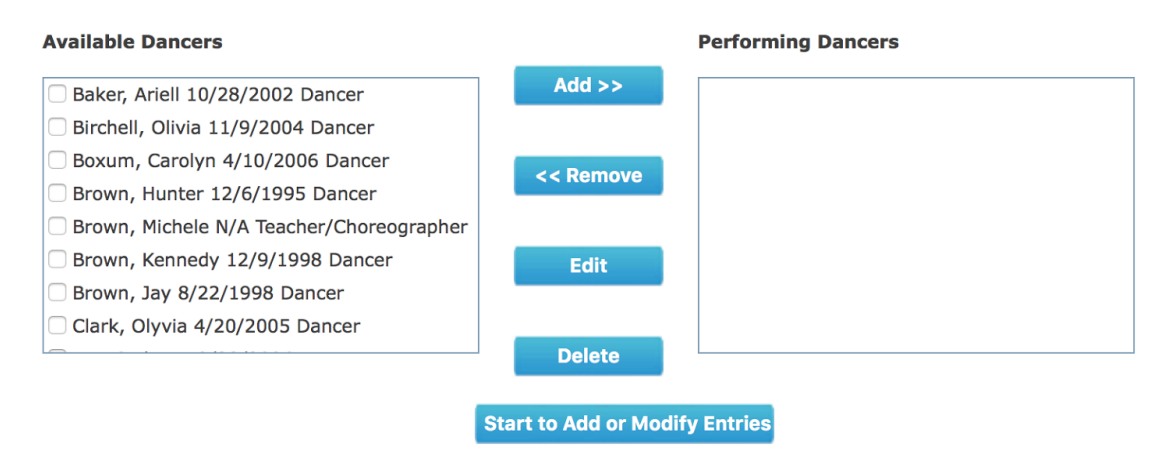

Step 6. After you have added all of your dancers to the Performing Dancers box - Select 'Start to Add or Modify Entries'

Step 7. Add your dancers' solo, pas de deux, ensemble or workshop only entries.

| Dashboard Dancers My Account Sign Out                               |
|---------------------------------------------------------------------|
| English - Français - Spanish                                        |
| Who & Where Add Entry Confirmation Payment                          |
|                                                                     |
| Location: Chicago                                                   |
|                                                                     |
| Entry Type: Please Select Add New << Click the Add New button to st |
| Total Entries left for registration: 99                             |
| Added Entries                                                       |
|                                                                     |
|                                                                     |
|                                                                     |
|                                                                     |

Step 7a. To register **Classical or Contemporary Solos,** you will fill in all required fields.

If you do not have a title for you contemporary solo, enter 'TBD'.

|                 |                                                                | Entry Type     | Solo-Contemporary 🗘 * =Required                                |
|-----------------|----------------------------------------------------------------|----------------|----------------------------------------------------------------|
|                 |                                                                | Dancer *       | Please Select:                                                 |
|                 |                                                                | Entry Title *  |                                                                |
|                 |                                                                | Category *     | Contemporary 🗢                                                 |
|                 |                                                                | Teacher *      |                                                                |
| Entry Type      | Solo-Classical   * =Required                                   |                | (one name per line)                                            |
| Dancer *        | Please Select:                                                 |                |                                                                |
| Classical Title | Please Select:                                                 | Choreographer  | r                                                              |
| Category *      | Classical 🗘                                                    |                | (one name per line)                                            |
| Teacher *       | (one name per line)                                            | Class *        | YAGP Participant ᅌ                                             |
| Class *         | YAGP Participant                                               | Entry Length * | k minutes seconds                                              |
| Entry Length    | minutes seconds                                                |                | MAX Length 2min 30sec, please check length prior to submission |
|                 | MAX Length 2min 30sec, please check length prior to submission | Props          | Please Select: 0                                               |
| Notes           |                                                                | Notes          |                                                                |
|                 |                                                                |                |                                                                |

Step 7b. To register **Classical or Contemporary PDD**, please fill in all required fields and select you dancers from the 'Available Dancers' box and move them to the 'Performing Dancers' box.

| Entry Type Pas de Deux-Clas                                                                                                    | ssical • Required                                                    |
|----------------------------------------------------------------------------------------------------|----------------------------------------------------------------------|
| Classical Pas de Deux Title                                                                                                    | Please Select:                                                       |
| Category *                                                                                                    | Classical 🗘                                                          |
| Teacher *                                                                                                    | (one name per line)                                                  |
| Class *                                                                                                    | YAGP Pas de Deux ᅌ                                                   |
| Entry Length*                                                                                                    | minutes seconds                                                      |
|                                                                                                    | MAX Length 6min 0sec, please check length prior to submission        |
| Notes                                                                                                    |                                                                      |
| Available Dancers                                                                                                    | Performing Dancers                                                   |
| <ul> <li>Canedy, Olivia Dancer (8</li> <li>Canedy, Audrey Dancer (<br/>Age:15)</li> <li>Markgraf, Corbin Dancer<br/>Age:18)</li> <li>Markgraf, Addison Dancer<br/>Age:15)</li> </ul> | Add >> (4/11/2002, (7/22/1999, er (10/10/2002, Add Dancer Add Dancer |

Step 7c. To register **for a Duet/Trio, Small or Large Ensemble,** please fill in all required fields and select your dancers from the 'Available Dancers' box and move them to the 'Performing Dancers' box.

| Entry Type Large Ensemb          | ole (10+) C * =Required                                       |
|----------------------------------|---------------------------------------------------------------|
| Entry Title*                     |                                                               |
| Category *                       | Ensemble 🗘                                                    |
| Teacher *                        |                                                               |
|                                  | (one name per line)                                           |
| Choreographer*                   |                                                               |
|                                  | (one name per line)                                           |
| Class *                          | YAGP Ensemble                                                 |
| Entry Length*                    | minutes seconds                                               |
|                                  | MAX Length 5min 0sec, please check length prior to submission |
| Props                            | Please Select: 0                                              |
| Notes                            |                                                               |
|                                  |                                                               |
|                                  |                                                               |
| Available Dancers                | Performing Dancers                                            |
| 🗆 Canedy, Olivia Dancer          | r (8/30/2005, Age:12)                                         |
| Canedy, Audrey Danc              | er (4/11/2002,                                                |
| Age:15)<br>Markgraf, Corbin Dang | cer (7/22/1999.                                               |

**Step 8.** After you complete entering all of your routines, you will be brought to a page that displays all of your registered routines. Please be sure to review that everything was registered and saved. After reviewing all of your routines, click 'Checkout'

|             |               | Entry Type: Ple                                            | ease Select      | C Ad             | d New <<     | < Click the Add Ne | w button to start |
|-------------|---------------|------------------------------------------------------------|------------------|------------------|--------------|--------------------|-------------------|
| Total Entri | es left for   | registration: 484                                          |                  |                  |              |                    |                   |
| Adde        | d Entries     |                                                            |                  |                  |              |                    |                   |
| Added       | Solo-Class    | sical(s)                                                   |                  |                  |              |                    |                   |
| Ac          | tion          | Title of Entry                                             | Class            | Category         | Age Catego   | ory Names          | Added By          |
| <u>Edit</u> | <u>Delete</u> | Diana Variation from<br>Diana & Acteon<br>(A.Vaganova)     | YAGP Participant | Classical        | Senior       | <u>1(View)</u>     | Current<br>User   |
| Added       | Solo-Cont     | emporary(s)                                                |                  |                  |              |                    |                   |
| Ac          | tion          | Title of Entry                                             | Class            | Category         | Age Catego   | ory Names          | Added By          |
| Edit        | <u>Delete</u> | TBD                                                        | YAGP Participant | Contemporary     | Junior       | 1(View)            | Current<br>User   |
| Added       | Pas de De     | ux-Classical(s)                                            |                  |                  |              |                    |                   |
| Ac          | tion          | Title of Entry                                             | Class            | Category         | Age Catego   | ory Names          | Added By          |
| Edit        | Delete (      | he Flames of Paris Pas<br>de Deux<br>V.Vainonen/B.Asafyev) | YAGP Pas de Deux | Classical        | Multiple Age | es <u>2(View)</u>  | Current<br>User   |
| Added       | Small Ens     | emble (4-9)(s)                                             |                  |                  |              |                    |                   |
| Ac          | tion          | Title of Entry                                             | Class            | Category         | Age Catego   | ory Names          | Added By          |
| <u>Edit</u> | <u>Delete</u> | INTOXICATED                                                | Default Class    | Default Category | Multiple Age | es <u>4(View)</u>  | Current<br>User   |
|             |               |                                                            |                  |                  |              |                    |                   |
|             |               |                                                            |                  |                  | 17           |                    |                   |
|             |               |                                                            |                  |                  | $\checkmark$ |                    |                   |
|             |               |                                                            | Back             | Checkout         |              |                    |                   |

Step 9. The next page, will give you a breakdown of your total balance. After reviewing this page for accuracy, click 'Proceed to Payment'.

| Entry Type                        | Entries/Person            | Entry Fee         | Total Amount             |
|-----------------------------------|---------------------------|-------------------|--------------------------|
| Solo-Classical                    | 1                         | \$105.00/person   | \$105.00                 |
| Solo-Contemporary                 | 1                         | \$105.00/person   | \$105.00                 |
| Pas de Deux-Classical             | 2                         | \$105.00/person   | \$210.00                 |
| Small Ensemble (4-9)              | 4                         | \$45.00/person    | \$180.00                 |
| Workshop (Mandatory Fee)          | 4                         | \$95.00/person    | \$380.00                 |
|                                   |                           | Subtotal Amount : | \$980.00                 |
|                                   |                           |                   |                          |
|                                   |                           |                   | View Registration Detail |
| Please write your notes or specia | al requests in the follow | ving textbox:     | View Registration Detail |
| Please write your notes or specia | al requests in the follow | ving textbox:     | View Registration Detail |

## **Step 10. IMPORTANT!** The system will ask you to complete all participants waivers before payment can be made. These forms will be sent to the email address you provided for each participant.

<u>X</u>

Almost ready! The next step is to complete the waiver for the dancer(s) listed below. YAGP will send you the waiver to your email. Please wait for the waiver email. It will arrive after we have reviewed your registration details.

If you made any misspellings in the email addresses you provided, not to worry, you can update it! Here is how....

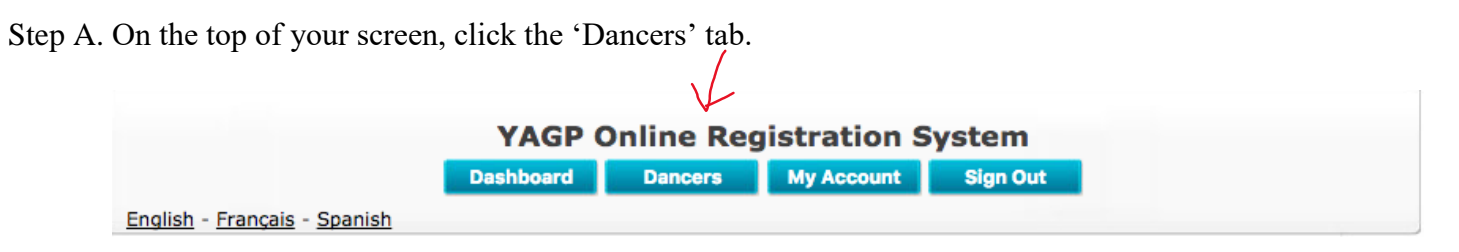

Step B. If your dancers do not appear on the next screen, you can type in Dancer's name and click the 'Search' button.

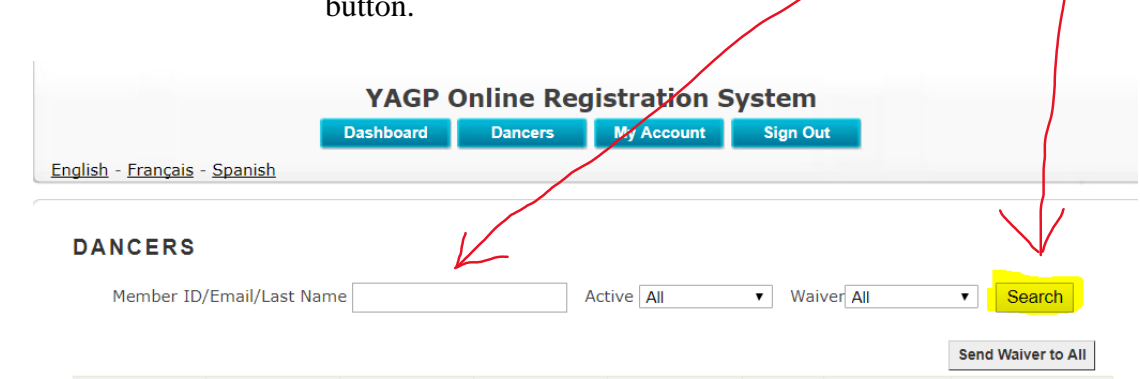

DANCERS Member ID/Email/Last Name Active All ŧ Waiver All ŧ Search Send Waiver to All Convert to Individual Dancer Account Create Account for All First Name Last Name Action Send Waiver (Given (Family E-mail Birth Date Active Account Name) Name) V OYes ○No Addison Markgraf meganmarkgrat 10/10/2002 <u>Edit</u> Create Send Again • Yes 🔿 No Audrey Canedy jackicanedy@gr 4/11/2002 Edit Send Again Create Yes ONO meganmarkgraf Markgraf 7/22/1999 Corbin Edit Send Again Create • Yes 🔿 No 8/30/2005 Olivia Canedy jackicanedy@gr Edit Send Again Create

Step C. On this screen you can update the information provided by clicking 'Edit' on the row of the dancer you need to update. Once the information has been corrected, click 'Send Again'.

Step 11. Once all waivers are complete, you may complete payment.

Will your dancers submit payment for their solos?

No – Proceed to complete payment via PayPal or send a Check to the New York Office:

Youth America Grand Prix c/o SM&W 417 Fifth Ave, 5<sup>th</sup> Floor New York City, NY 10016

Yes – Follow the steps below to share this registration with the parents of your dancers.

Click the 'Create' button.

The parents will receive an email inviting them to create an account.

### DANCERS

| Member                        | ID/Email/Last N               | ame            | Activ      | re All   | Waive       | r All         | Search                 |
|-------------------------------|-------------------------------|----------------|------------|----------|-------------|---------------|------------------------|
| Convert to Individ            | lual Dancer Accou             | nt             |            |          | Send V      | Waiver to All | Create Account for All |
| First Name<br>(Given<br>Name) | Last Name<br>(Family<br>Name) | E-mail         | Birth Date | Active   | Action      | Send Waiver   | Account                |
| Addison                       | Markgraf                      | meganmarkgraf  | 10/10/2002 | ⊙Yes ○No | <u>Edit</u> | Send Again    | Create                 |
| Audrey                        | Canedy                        | jackicanedy@gr | 4/11/2002  | OYes ○No | <u>Edit</u> | Send Again    | Create                 |
| Corbin                        | Markgraf                      | meganmarkgraf  | 7/22/1999  | ⊙Yes ○No | <u>Edit</u> | Send Again    | Create                 |
| Olivia                        | Canedy                        | jackicanedy@gr | 8/30/2005  | ⊙Yes ○No | <u>Edit</u> | Send Again    | Create                 |

Once the registration has been completed, you will receive a confirmation email.

### Individual Dancer Registration Instructions

1. Go to DanceComp Genie and either log into your account or create a new account. If you are not a studio owner but a student who belongs to school or independent, you should create an **Individual Dancer account**.

| FREE Account - Create Your Account to begin Entry Registration                                  |
|-------------------------------------------------------------------------------------------------|
| Dashboard Dancers My Account Sign Out                                                           |
| English - Français - Spanish                                                                    |
|                                                                                                 |
| Do you have an account with us? <b>OR</b> Do you have a DanceComp Genie Studio Center account?  |
| If YES, please enter your login info below:                                                     |
| Username or Email                                                                               |
| Password Forgot your password?                                                                  |
| Remember Me                                                                                     |
| Login                                                                                           |
| If NO, <u>click here to create a new School/Studio account</u>                                  |
| click here to create an Independent Dancer account (Dancer who is not affiliated with a school) |

2. Please make sure to provide information per screenshot below.

| Account Owner         |                                                                  | Independent Dancer<br>Independent/Participant Full Name<br>(i.e. Independent/ John Smith) |
|-----------------------|------------------------------------------------------------------|-------------------------------------------------------------------------------------------|
| Account Owner Name(*) | Please complete Al required fields.                              | Individual who belongs to school                                                          |
| Address Line1(*)      | Please complete All required fields.<br>Street address, P.O. box | My School/Participant Full Name<br>(i.e. Dance School/ John Smith)                        |
| City(*)               | Please complete All required fields.                             |                                                                                           |
| Zip/Postal Code(*)    | Please complete All required fields.                             |                                                                                           |
| Country(*)            | Please Select                                                    |                                                                                           |
| State/Province(*)     | Please Select 🔻                                                  |                                                                                           |
| Primary Phone(*)      | Please complete All required fields.                             |                                                                                           |
|                       | Update Account                                                   |                                                                                           |

3. Once you have created an account and logged in, you will click 'Add New Registration'

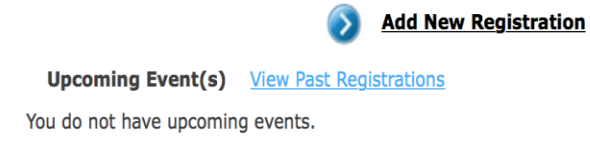

4. If your school already has an account created, please be sure to have their 36 digit studio code available before creating your registration. If your school does not have an account, please select 'Continue.'

**Remember:** If you do not have a 36 digits code at the moment and would want your registration be associated with school later, it will not work, so you must wait for that code be provided by school/studio before creating any registration.

Are you registering as one of contestants of a studio?

| If <b>YES</b> , select or enter the Studio Code below. |
|--------------------------------------------------------|
| Associated Studios Please Select $\vee$                |
| OR                                                     |
| Enter Studio Code (36 digits)                          |
| Add                                                    |
|                                                        |
| If NO, click the Continue button below.                |
| Continue                                               |

5. At the top of the next page, you will go to the scroll down menu in the field titled 'Location' and select the YAGP location you would like to register for. You will need to create separate registrations for each city.

|                                                    | YAGP Online Registration System |                  |            |          |         |
|----------------------------------------------------|---------------------------------|------------------|------------|----------|---------|
|                                                    | Dashboar                        | d Dancers        | My Account | Sign Out |         |
| <u> Inglish</u> - <u>Français</u> - <u>Spanish</u> |                                 |                  |            |          |         |
| Who &                                              | Where                           | Add Entry        | Confirma   | tion     | Payment |
|                                                    | 1                               | 2_               | 3          |          | 4       |
| Date : July 11, 2017                               | *=:                             | * Required field |            |          |         |
| Location:(*) Please Select:                        |                                 |                  |            |          |         |

6. You will then add your dancer's information into the registration by selecting 'Add Dancers.' Please be sure the email listed is correct. Email address is very important as the waiver form will be emailed to this email, if waiver will not be completed, you will not be able to complete your registration.

#### Add Participants :(\*)

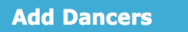

Manually add each and every participant individually

7. Once you add yourself, your name will appear in the Available Dancers, please select

the little box next to your Available Dancer name and then click 'Add' button to move your name to the Performing Dancers side, please select 'Start to Add or Modify Entries'

| dd Participants :(*)                                                                          |                                                                                                    |
|-----------------------------------------------------------------------------------------------|----------------------------------------------------------------------------------------------------|
| Add Dancers                                                                                   |                                                                                                    |
| Aanually add each and<br>every participant individually                                       |                                                                                                    |
|                                                                                               |                                                                                                    |
| After you have added all of your da<br>vailable Dancers                                       | ancers to the attending box click "Start to Add or Modify Entries"<br>Performing Dancers                  |
| After you have added all of your da<br>vailable Dancers<br>☑ Casciano, Diana 6/30/2001 Dancer | ancers to the attending box click "Start to Add or Modify Entries"<br>Performing Dancers                  |
| After you have added all of your da<br>wailable Dancers<br>Casciano, Diana 6/30/2001 Dancer   | ancers to the attending box click "Start to Add or Modify Entries" Performing Dancers Add >> CRemove Edit |

8. Now you will want to select the entry type and press 'Add New'

|                              | YAG            | P Online Reg | istration Syster | n                                    |
|------------------------------|----------------|--------------|------------------|--------------------------------------|
| English - Francais - Spanish | Dashboar       | d Dancers    | My Account Sign  | Out                                  |
|                              |                |              |                  |                                      |
| Who                          | & Where        | Add Entry    | Confirmation     | Payment                              |
|                              | 0—             | 2            |                  |                                      |
| Location: Chicago            |                |              |                  |                                      |
|                              | Entry Type: Pl | ease Select  | ≎ Add New <      | < Click the Add New button to start. |
| Total Entries left for reg   | gistration: 99 |              |                  |                                      |
| Added Entries                |                |              |                  |                                      |
|                              |                |              |                  |                                      |
|                              |                |              |                  |                                      |
|                              |                |              |                  |                                      |
|                              |                |              |                  |                                      |
|                              |                | Back         | Checkout         |                                      |

9. Once you have added the details for the entry, please use the drop down menu to select the dancer and be sure to save each entry. You will need to repeat this process for each routine.

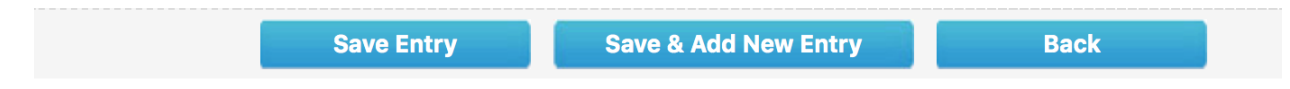

10. You will now 'Checkout' and complete payment. The system may ask you to complete a waiver before you pay. These forms will be sent to the email you provided for the dancer. If you are not able to pay due to the waiver, but have not received it within 24 hours, please contact us at registration@yagp.org

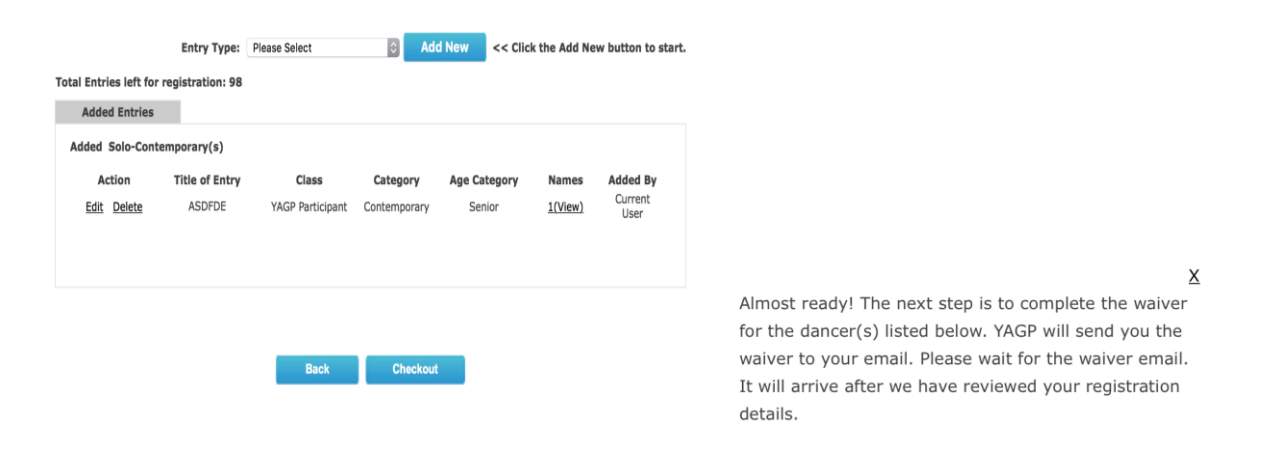

11. Please be sure to fully complete your registration. When you return to your Dashboard, your registration should not be "RED" or show an Incomplete status.

12. Once the registration has been completed you should receive a confirmation email.

13. If your school does not have an account but would like to be associated with your dancer's name in the program or your dancer would like to be listed as an Independent (not affiliated with a particular school), you may update your registration to reflect this by selecting 'My Account.' You will then update the 'Account Owner Name' Field as either 'Independent/Dancer Name' or 'School/Dancer Name'

| ccount Owner          | $\checkmark$                                                     | Independent Dancer<br>Independent/Participant Full Name<br>(i.e. Independent/ John Smith) |
|-----------------------|------------------------------------------------------------------|-------------------------------------------------------------------------------------------|
| Account Owner Name(*) | Please complete Al required fields.                              | Individual who belongs to school                                                          |
| Address Line1(*)      |                                                                  | My School/Participant Full Name                                                           |
|                       | Please complete All required fields.<br>Street address, P.O. box | (i.e. Dance school) John Smith)                                                           |
| City(*)               | Please complete All required fields.                             |                                                                                           |
| Zip/Postal Code(*)    | Please complete All required fields.                             |                                                                                           |
| Country(*)            | Please Select                                                    |                                                                                           |
| State/Province(*)     | Please Select 🔻                                                  |                                                                                           |
| Primary Phone(*)      |                                                                  |                                                                                           |